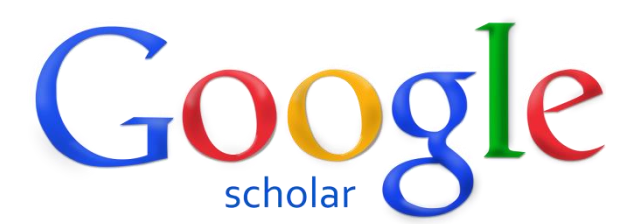

#### การอ้างอิงสิทธ์บทความ ผลงานวิชาการบน Google Scholar

#### Google Scholar คือ อะไร

- ส่วนบริการเสริมของ Google ที่รวบรวมบทความทางวิชาการ และจำนวนบทความทางวิชาการที่ ถูกอ้างอิงของนักวิชาการ ซึ่งสามารถถูกสืบค้นได้โดย Google
- นักวิชาการสามารถใช้อีเมลของตนเองในการยืนยันสถานะนักวิชาการ สถาบัน ความเป็นเจ้าของ บทความ และจำนวนบทความที่ถูกอ้างอิงของตนเอง
- จำนวนบทความทางวิชาการ และจำนวนบทความทางวิชาการที่ถูกอ้างอิงจะปรากฏในนามของ มหาวิทยาลัยโดยรวม (การใช้อีเมลของมหาวิทยาลัย จะทำให้การสืบค้นสถานะนักวิชาการง่ายขึ้น)

#### ทำไมต้อง Google Scholar

- จำนวนบทความทางวิชาการ และจำนวนบทความทางวิชาการที่ถูกอ้างอิงปรากฏในนามของ มหาวิทยาลัยโดยรวม เป็นตัวชี้วัดที่สำคัญสำหรับการจัดอันดับคุณภาพของมหาวิทยาลัย
- 2. Webometrics ใช้ จำนวนบทความทางวิชาการ และจำนวนบทความทางวิชาการที่ถูกอ้างอิงในนาม ของมหาวิทยาลัยบน Google Scholar เป็นตัวชี้วัดทางด้าน Openness

#### การสมัครใช้งาน Google Scholar

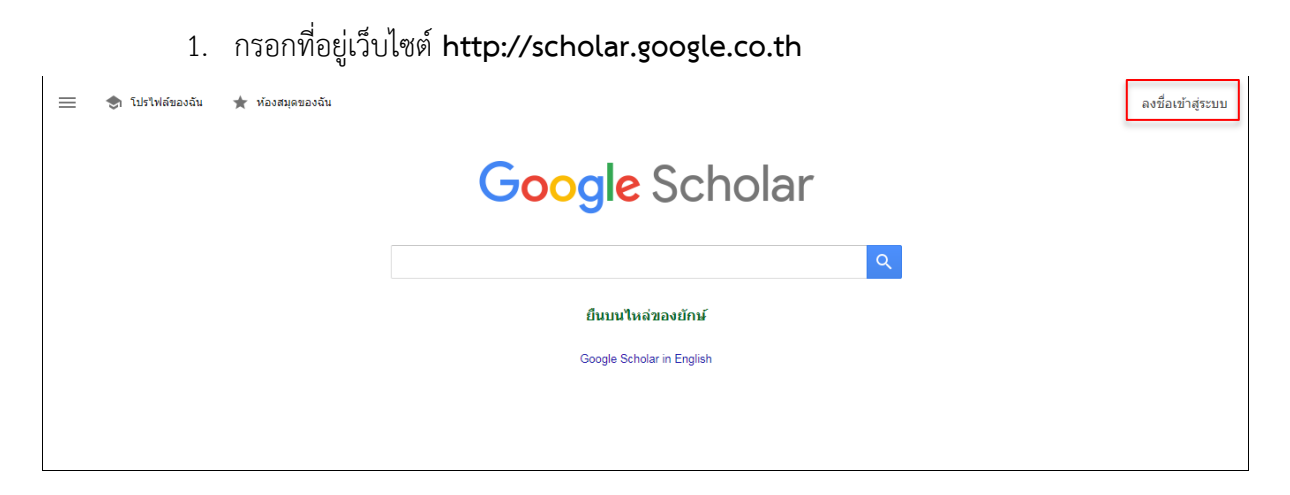

คลิก "ลงชื่อเข้าสู่ระบบ"

| <b>ลงช่อเข่าใช่งาน</b><br>ใช้บัญชี Google ของคุณ |       |
|--------------------------------------------------|-------|
| ป้อนอึเมลของคุณ                                  |       |
| หากลืมอีเมล                                      |       |
| <b>ຕັ</b> ວເລ <u>ื</u> อกเพิ่มเดิม               | ถัดไป |
| ดัวเลือกเพิ่มเดิม                                | ถัดไป |

"ป้อนอีเมล" แล้วกดปุ่ม "ถัดไป"

| Google                                     |       |
|--------------------------------------------|-------|
| ศูนย์คอมพิวเตอร์ มรส<br>🍘 ccisru@gmail.com | ~     |
| ป้อนรหัสผ่าน                               |       |
| หากลืมรหัสผ่าน                             | ถัดไป |
|                                            |       |
|                                            |       |

- "ป้อนรหัสผ่าน" แล้วกดปุ่ม "ถัดไป"
- 5. คลิกโปรไฟล์ของฉัน เพื่อแก้ไขข้อมูล

|                       | https://scholar.google.co.th/?pli=1                                                      | ☞☆ 🗵 🗄            |
|-----------------------|------------------------------------------------------------------------------------------|-------------------|
| 🚍 📚 โปรไฟล์ของฉัน     | ★ ห้องสมุดของจัน                                                                         | ลงชื่อเข้าสู่ระบบ |
|                       | Google Scholar                                                                           |                   |
|                       |                                                                                          |                   |
|                       | ยืนบนไหล่ของยักษ์                                                                        |                   |
|                       | Google Scholar in English                                                                |                   |
|                       |                                                                                          |                   |
|                       |                                                                                          |                   |
| Γ                     |                                                                                          |                   |
| ≡ Google Scholar      |                                                                                          | ลงชื่อเข้าสู่ระบบ |
| 1 โปรไฟล์<br>2 บทความ | ติดตามการอ้างอิ่งถึงบทความของคุณ และแสดงใน Scholar<br>ccisru@gmail.com สลับบัญชี<br>ชื่อ |                   |
| 3 การตั้งค่า          | ชื่อนามสกลดามที่ปรากฏในบทความ                                                            |                   |
|                       |                                                                                          |                   |
|                       | เช่น ศาสตราจารย์ภาควิชาพิสิกส์ มหาวิทยาลัยพริมช์ดัน                                      |                   |
|                       | อึเมลสำหรับการขึ้นขัน                                                                    |                   |
|                       | tu'u einstein@princeton.edu                                                              |                   |
|                       | ทัวข้อที่สนใจ                                                                            |                   |
|                       | เช่น ทฤษฎีสัมพัทธภาพทั่วไป ทฤษฎีสนามรวม                                                  |                   |
|                       | เว็บไซด์ (ไม่บังคับ)                                                                     |                   |
|                       | usiu http://www.princeton.edu/~einstein                                                  |                   |
|                       | ลัตไป                                                                                    |                   |

- กรอกชื่อ-สกุล (Name: Firstname and Lastname)
- องค์กรที่สังกัด Affiliation: Suratthani Rajabhat University
- อีเมล์สำหรับการยืนยัน : Email for verification: xxxx@sru.ac.th
- หัวข้อที่สนใจ Areas of interest: เช่น Public Health, Marketing, Finance, Computer Security, etc.
- เว็บไซต์: Homepage: (ถ้ามี)

เมื่อกรอกข้อมูลเสร็จแล้วให้คลิกปุ่ม **"ถัดไป"** หมายเหตุ แนะนำกรอกข้อมูลเป็นภาษาอังกฤษ

### ตัวอย่างการกรอกข้อมูลสมัครโปรไฟล์

| 1       โปรไฟล์       ติดตามการอ้างอิงถึงบทความของคุณ และแสดงใน Scholar         2       บทความ       ชื่อ         3       การตั้งค่า       Computer Center         ชื่อนามสกุลตามที่ปรากฏในบทความ       องค์กรที่สังกัด         Suratthani Rajabhat University       เช่น ศาสตราจารย์ภาควิชาฟิสิกส์ มหาวิทยาลัยพรินซ์ดัน         อเมลส่าหรับการยืนยัน       cci@sru.ac.th         เช่น einstein@princeton.edu       หัวข้อที่สนใจ |             | Google Scholar                         |                                                                                                    |  |
|----------------------------------------------------------------------------------------------------|-------------|----------------------------------------|----------------------------------------------------------------------------------------------------|--|
| Content Web<br>เช่น ทฤษฎีสัมพัทธภาพทั่วไป ทฤษฎีสนามรวม<br>เว็บไซต์ (ไม่บังคับ)<br>arit.sru.ac.th<br>เช่น http://www.princeton.edu/~einstein<br>ถัดไป                                                                                                    | 1<br>2<br>3 | <b>โปรไฟล์</b><br>บทความ<br>การดั้งค่า | ติดตามการอ้างอิงถึงบทความของคุณ และแสดงใน Scholar         ccisru@gmail.com สลับบัญขี         ชื่อ         Computer Center         ช้อนามสกุลตามที่ปรากฏในบทความ         องค์กรที่สังกัด         Suratthani Rajabhat University         เช่น ศาสตราจารย์ภาควิชาฟิสิกส์ มหาวิทยาลัยพรินซ์ตัน         อึเมลสำหรับการยื้นยัน         cci@sru.ac.th         เช่น ตาละภาพทั่วไป ทฤษฎีสนามรวม         เร็บไซเด์ (ไม่บังคับ)         arit sru.ac.th         เช่น แก่ยะภูลัมพัทธภาพทั่วไป ทฤษฎีสนามรวม         เร็บไซเด์ (ไม่บังคับ)         arit sru.ac.th         เช่น แปะ//www.princeton.edu/~einstein |  |

2. ตรวจสอบผลงาน บทความของตัวเอง หากบทความหรือผลงาน สามารถกดเลือกหน้าบทความได้ และกด

#### ปุ่มลูกศร "**ถัดไป**"

| = | Google Scholar |                                                                                                    |             |
|---|----------------|----------------------------------------------------------------------------------------------------|-------------|
|   | โปรไฟล์        |                                                                                                    | บทความ: 3 🔶 |
| 2 | บทความ         |                                                                                                    |             |
| 3 | การตั้งค่า     | Computer Center                                                                                                    | Q           |
|   |                | เลือกกลุ่มบทความที่คุณเขียน                                                                                                    |             |
|   |                | Computer Center                                                                                                    | 2 บทความ    |
|   |                | Report on Serials Computer Project<br>, University of California, San Diego., Computer Center - 1962                                             |             |
|   |                | Serials Computer Project<br>, University of California, San Diego., Computer Center - 1964                                                       |             |
|   |                | S Francis Muguet                                                                                                    | 1 บทความ    |
|   |                | Acquisition and transmission system for a recorder and a <b>computer center</b><br>F Muguet - US Patent 4,787,063, 1988                          |             |
|   |                | Linda D Labbo                                                                                                    | 116 บทความ  |
|   |                | A semiotic analysis of young children's symbol making in a classroom computer center<br>LD Labbo - Reading Research Quarterly, 1996              |             |
|   |                | Negotiating the multiple realities of technology in literacy research and instruction<br>LD Labbo, D Reinking - Reading Research Quarterly, 1999 |             |
|   |                |                                                                                                    |             |

กรณี ชื่อไม่มีผลงานใดๆ ให้ผู้สมัคร กรอกหัวข้อ หรืองานวิจัยที่สนใจ

| โปรไฟล์<br>2 บทความ                                 |                                                                                                    | บทความ: 3 <del>→</del>                                          |
|-----------------------------------------------------|----------------------------------------------------------------------------------------------------|-----------------------------------------------------------------|
| 3 การตั้งค่า                                        | teerawat kitngam                                                                                                    | Q                                                               |
|                                                     | การค้นหา - <b>teerawat kitngam</b> - ของคุณไม่ตรงกับกลุ่มบทความใ                                                                                                    | ดๆ                                                              |
|                                                     |                                                                                                    | < >                                                             |
|                                                     |                                                                                                    |                                                                 |
|                                                     |                                                                                                    |                                                                 |
| <ul> <li>Google Schol</li> <li>รับรงิฟล์</li> </ul> | ar                                                                                                    | บทดวาม: 3 <del>→</del>                                          |
| ин ти                                               |                                                                                                    |                                                                 |
| 3 การตั้งค่า                                        | Computer Center                                                                                                    | Q                                                               |
| 3 การตั้งค่า                                        | Computer Center<br>เลือกกลุ่มบทความที่คุณเขียน                                                                                                    | Q                                                               |
| 3 การตั้งค่า                                        | Computer Center<br>เลือกกลุ่มบทความที่คุณเขียน<br>I Computer Center                                                                                                    | ם.<br>2 צרכאויני                                                |
| 3 การดังค่า                                         | Computer Center<br>เลือกกลุ่มบทความที่คุณเขียน<br>✓ Computer Center<br>Report on Serials Computer Project<br>, University of California, San Diego, Computer Center - 1962                                                                                                    | ע<br>נורכאוזע 2                                                 |
| 3 การดังค่า                                         | Computer Center<br>เลือกกลุ่มบทความที่คุณเขียน<br>✓ Computer Center<br>Report on Serials Computer Project<br>, University of California, San Diego, Computer Center - 1962<br>Serials Computer Project<br>, University of California, San Diego, Computer Center - 1964                                                                                                    | ע<br>נורכאוזע 2                                                 |
| 3 การสังผา                                          | Computer Center<br>เลือกกลุ่มบทความที่คุณเขียน                                                                                                    | Q<br>2 มหาวาม<br>1 มหาวาม                                       |
| 3 การสังคา                                          | Computer Center         เลือกกลุ่มบทความที่คุณเป็ยน         ๔ Computer Center         Report on Serials Computer Project        , University of California, San Diego., Computer Center - 1962         Serials Computer Project        , University of California, San Diego., Computer Center - 1964         ๔ Francis Muguet         Acquisition and transmission system for a recorder and a computer center<br>F Muguet - US Patent 4,787,063, 1988                                             | ערכאזע 2<br>וורכאזע 1                                           |
| 3 การสังค่า                                         | Computer Center         เลือกกลุ่มบทความที่คุณเป็ยน         Image: Computer Center         Report on Serials Computer Project        , University of California, San Diego., Computer Center - 1962         Serials Computer Project        , University of California, San Diego., Computer Center - 1964         Image: Francis Muguet         Acquisition and transmission system for a recorder and a computer center         F Muguet - US Patent 4,787,063, 1988         Image: Linda D Labbo | ฉ           2 มหาความ           1 มหาความ           116 มหาความ |

# การตั้งค่าการอัปเดตบทความ

|                                                                                                    | Google Scholar                  |                                                                                                    |
|----------------------------------------------------------------------------------------------------|---------------------------------|----------------------------------------------------------------------------------------------------|
| <ul> <li>✓</li> <li>✓</li></ul> | โปรไฟล์<br>บทความ<br>การตั้งค่า | การอัปเดตบทความ<br>Scholar จะค้นหาบทความใหม่และการเปลี่ยนแปลงในบทความที่มีอยู่ของคุณโดยอัตโนมัติ<br><ul> <li>นำการอัปเดตไปใช้โดยอัตโนมัติ</li> <li>ส่งการอัปเดตให้ฉันตรวจสอบทางอีเมล</li> <li>การเปิดเผยโปรไฟล์</li> <li>โปรไฟล์สาธารณะช่วยให้เพื่อนร่วมงานค้นพบและติดตามงานของคุณได้ โดยมาพร้อมกับเรื่องรออ่านที่ปรับ<br/>เปลี่ยนในแบบของคุณด้วย</li> <li>ฬาโปรไฟล์ของฉันให้เป็นสาธารณะ</li> </ul> |
|                                                                                                    |                                 | เสร็จสั้น                                                                                                    |

- การอัปเดตบทความ ให้เลือก "นำการอัปเดตไปใช้อัตโนมัติ" โดย Scholar จะค้นหาบทความใหม่ และเปลี่ยนแปลงในบทความที่มีอยู่โดยอัตโนมัติ
- และการเปิดเผยโฟล์ไฟล์ ให้เลือก "ทำโปรไฟล์ของฉันเป็นสาธารณะ"

## แล้วกดปุ่ม **"เสร็จสิ้น"**

เมื่อตั้งค่าโปรไฟล์เสร็จแล้วจะเห็นได้ว่าผู้สมัครยังจะได้ยืนยันอีเมล จาก sru.ac.th โดยอัตโนมัติ

|                                                          | Computer Center 🖋<br>Suratthani Rajabhat University<br>ยืนยันอีเมลแล้วที่ sru.ac.th - <u>หน้าแรก</u><br>Content Web                 |            | 🛛 ຕິດຕານ |
|----------------------------------------------------------|----------------------------------------------------------------------------------------------------|------------|----------|
| 🗆 ชื่อ 🕒                                                 | :                                                                                                    | อ้างโดย    | ปี       |
| Acquisition ar<br>F Muguet<br>US Patent 4,787            | d transmission system for a recorder and a computer                                                                                 | center 309 | 1988     |
| Serials Comp<br>University of Cal<br>University of Cal   | u <b>ter Project</b><br>fornia, San Diego., UCSD Libraries,<br>fornia                                                               |            | 1964     |
| Report on Se<br>University of Cal<br>[La Jolla, Calif.]: | ri <b>als Computer Project</b><br>fornia, San Diego., University of California, San Diego.,<br>University of California, San Diego] |            | 1962     |
|                                                          | บทความ 1–3 🗸 แสดงเพิ่มเดิม                                                                                                    |            |          |

หน้าโปรไฟล์ของผู้สมัคร Google Scholar

ประกอบด้วย รูปโปรไฟล์ สามารถอัปโหลดใส่ในโปรไฟล์ได้

- สถาบัน/อีเมล หากได้รับการยืนยัน
- บทความ/ผลงาน
- และส่วนของการอ้างอิงบทความ

|                         |                                       | Computer Center 🕜                                                                                                    |         | 💟 ติดตาม | อ้างโดย              |                 | ดูทั้งหมด      |
|-------------------------|---------------------------------------|----------------------------------------------------------------------------------------------------|---------|----------|----------------------|-----------------|----------------|
|                         |                                       | Suratthani Rajabhat University<br>ขึ้นขับวินาคมจักที่ ธน ac the เพลือแรก                                                           |         |          |                      | ทั้งหมด         | ตั้งแต่ปี 2013 |
|                         |                                       | Content Web                                                                                                    |         |          | การอ้างอิง           | 309             | 155            |
| 6                       |                                       |                                                                                                    |         |          | ดัชนี h<br>ดังณี i10 | 1               | 1              |
|                         |                                       |                                                                                                    |         |          |                      |                 |                |
| ี ชื่อ                  |                                       | :                                                                                                    | อ้างโดย | บี       |                      |                 | 50             |
| Acqu<br>F Mug<br>US Pa  | i <b>sition</b> a<br>uet<br>tent 4,78 | and transmission system for a recorder and a computer center<br>37,063                                                             | 309     | 1988     | 1                    | 11              | 25             |
| Seria<br>Unive<br>Unive | Is Com<br>sity of C<br>sity of C      | i <b>puter Project</b><br>alifornia, San Diego., UCSD Libraries,<br>alifornia                                                      |         | 1964     |                      |                 |                |
| Repo<br>Unive<br>[La Jo | rt on S<br>sity of C<br>lla, Calif.   | erials Computer Project<br>alifornia, San Diego., University of California, San Diego.,<br>]:[University of California, San Diego] |         | 1962     | 2010 2011 2012 20    | 013 2014 2015 : | 2016 2017 0    |
|                         |                                       |                                                                                                    |         |          | ผู้เขียนร่วม         |                 | แก้ไข          |
|                         |                                       | บทความ 1–3 🗸 แสดงเพิ่มเติม                                                                                                    |         |          |                      |                 |                |

## กรณีต้องการเพิ่มบทความ/ผลงาน

| 1                                                               | Computer C<br>Suratthani Rajabha<br>ยืนยันอีเมลแล้วที่ sr<br>Content Web | <mark>Center /</mark><br>at University<br>u.ac.th - <u>หน้าแรก</u> |
|-----------------------------------------------------------------|--------------------------------------------------------------------------|--------------------------------------------------------------------|
| 🗆 ชื่อ 🕒                                                        | 0<br>0<br>0                                                              |                                                                    |
| Acqui เพิ่มกลุ่<br>F Mugi<br>US Par เพิ่มบท<br>เพิ่มบท<br>รocio | มบทความ<br>เความ<br>เความด้วยตนเอง                                       | n for a recorder and a computer center                             |
| Univer<br>Univer<br>Univer กำหนด                                | ี<br>ค่าการอัปเดต<br>บ                                                   | Libraries,                                                         |
| Repo<br>University of Ca<br>[La Jolla, Calif.]:                 | lifornia, San Diego., Univ<br>[University of California, §               | ut<br>ersity of California, San Diego.,<br>San Diego]              |
|                                                                 |                                                                          | บทความ 1–3 🗸 แสดงเพิ่มเดิม                                         |

## สามารถเพิ่มได้ 3 แบบ ได้แก่

เพิ่มกลุ่มบทความ สามารถพิมพ์ข้อความ ชื่อกลุ่มบทความ หากตรงกับบทความที่คุณเขียน สามารถ
 เลือกหน้าบทความแล้วกด "เครื่องหมายถูก"

|              | บทความ: 252                                                                                                    | ~                               |
|--------------|----------------------------------------------------------------------------------------------------|---------------------------------|
| web          | site content                                                                                                    | Q                               |
| ลือก         | กลุ่มบทความที่คุณเขียน                                                                                                    |                                 |
| $\checkmark$ | WEB SITE CONTENT                                                                                                    | 1 บทความ                        |
|              | Is Your Association Web Site Legal?<br>WEBS CONTENT                                                                                                    |                                 |
|              | Michael D Slater                                                                                                    | 193 บทความ                      |
|              | Alienation, aggression, and sensation seeking as predictors of adolescent use of violent fill<br>content<br>MD Slater - Journal of Communication, 2003                                            | m, computer, and <b>website</b> |
|              | Entertainment—education and elaboration likelihood: Understanding the processing of nar<br>MD Slater, D Rouner - Communication Theory, 2002                                                       | rrative persuasion              |
| $\checkmark$ | Robert Govers                                                                                                    | 86 บทความ                       |
|              | Projected destination image online: Website content analysis of pictures and text<br>R Govers, FM Go - Information Technology & Tourism, 2004                                                     |                                 |
|              | European tourism online: Comparative <b>content</b> analysis of the ETC <b>website</b> and correspondences websites<br>K Hellemans, R Govers and Communication Technologies in Tourism 2005, 2005 | onding national NTO             |
|              | Every M.O.                                                                                                    | 040                             |

เพิ่มบทความ สามารถพิมพ์ข้อความ ชื่อบทความของผู้สมัคร หากตรงกับบทความที่คุณเขียน สามารถ
 เลือกหน้าบทความแล้วกด "เครื่องหมายถูก"

| $\times$ |              | บทความ: 4                                                                                                    |
|----------|--------------|----------------------------------------------------------------------------------------------------|
|          | Cor          | multer Center                                                                                                    |
|          | 001          | inputer center                                                                                                    |
|          | -            | เลือกบทความที่คุณเขียน                                                                                                    |
|          |              | Acquisition and transmission system for a recorder and a computer center<br>F Muguet - US Patent 4,787,063, 1988                                                                                                  |
|          | $\checkmark$ | A semiotic analysis of young children's symbol making in a classroom computer center<br>LD Labbo - Reading Research Quarterly, 1996                                                                               |
|          | $\checkmark$ | The organizational climate of schools<br>AW Halpin, DB Croft - 1962                                                                                                    |
|          | $\checkmark$ | Method for dynamically reprovisioning applications and other server resources in a computer center in response to power and heat dissipation requirements<br>I Whalley, S White - US Patent App. 10/994,417, 2006 |
|          | $\checkmark$ | Soft set theory—first results<br>D Molodtsov - Computers & Mathematics with Applications, 1999                                                                                                    |
|          |              | THE ALOHA SYSTEM: another alternative for computer communications<br>N Abramson of the November 17-19, 1970, fall joint computer, 1970                                                                            |
|          |              | Screening mammography with computer-aided detection: prospective study of 12,860 patients in a<br>community breast center<br>TW Freer, MJ Ulissey - Radiology, 2001                                               |

 เพิ่มบทความด้วยตนเอง เป็นการเพิ่มข้อมูลของบทความด้วยตัวผู้สมัครเอง สามารถแบ่งกลุ่มข้อมูลได้ ดังนี้

O วารสารวิชาการ

- 0 การประชุม
- 0 บท
- 0 หนังสือ
- O วิทยานิพนธ์
- O สิทธิบัตร
- O คดีในศาล
- 0 อื่นๆ

ทั้งนี้ ผู้สมัคร ต้องกรอกข้อมูลต่างๆ ตามชื่อที่ระบบให้กรอกข้อมูล เมื่อกรอกข้อมูลเรียบร้อยแล้ว กด

### ปุ่ม **"เครื่องหมายถูก"**

|               | วารสารวิชาการ     | การประชุม      | บท          | หนังสือ | วิทยานิพนธ์ | ส์ทธิบัดร | คดีในศาล | อื่นๆ |  |
|---------------|-------------------|----------------|-------------|---------|-------------|-----------|----------|-------|--|
| ชื่อ          |                   |                |             |         |             |           |          |       |  |
| ผู้เขียน      |                   | D              |             |         |             |           |          |       |  |
| วันที่เผยแพร่ | ตวอยางเช่น Patte  | rson, David; L | amport, Le: | slie    |             |           |          |       |  |
|               | ตัวอย่างเช่น 2008 | , 2008/12 หรือ | 2008/12/31  | 1       |             |           |          |       |  |
| วารสารวิชาการ |                   |                |             |         |             |           |          |       |  |
| ເລ່ມທີ່       |                   |                |             |         |             |           |          |       |  |
| ລນັນທີ່       |                   |                |             |         |             |           |          |       |  |
| หน้า          |                   |                |             |         |             |           |          |       |  |
| ผู้เผยแพร่    |                   |                |             |         |             |           |          |       |  |

## **กรณีต้องการลบบทความ** ให้คลิกเลือกบทความที่ต้องการลบ แล้ว กดปุ่ม "**ลบ**"

|   | Computer Center ♪<br>Suratthani Rajabhat University<br>ยืนยันอีเมลแล้วที่ sru.ac.th - <u>หน้าแรก</u><br>Content Web                                                           | l   | 💟 ดิดตาม |
|---|----------------------------------------------------------------------------------------------------|-----|----------|
|   | 🎾 รวมกัน 📋 ลบ 📩 ส่งออก                                                                                                    |     |          |
| 2 | Acquisition and transmission system for a recorder and a computer center<br>F Muguet<br>US Patent 4,787,063                                                                   | 309 | 1988     |
|   | Serials Computer Project<br>University of California, San Diego., UCSD Libraries,<br>University of California                                                                 |     | 1964     |
|   | Report on Serials Computer Project<br>University of California, San Diego., University of California, San Diego.,<br>[La Jolla, Calif.]:[University of California, San Diego] |     | 1962     |
|   | บทความ 1–3 🗸 แสดงเพิ่มเด็ม                                                                                                    |     |          |

**การตั้งค่า ผลการค้นหาต่อหน้า** เป็นการกำหนดการแสดงการค้นหา การกำหนดการเปิดของเบราเซอร์ที่ ค้นหา และโปรแกรมจัดการบรรณานุกรรม สามารเลือก ปรับแต่งได้ตามความต้องการ

| ≡ | Google Scholar                                     |                                                                                                    |  |
|---|----------------------------------------------------|----------------------------------------------------------------------------------------------------|--|
| ٠ | การตั้งค่า                                         |                                                                                                    |  |
|   | ผลการค้นหา<br>ภาษา<br>ลิงก์ห้องสมุด<br>บัญชี<br>ปม | ผลการค้นหาต่อหน้า<br>10 ≎ุ ค่าเริ่มต้นของ Google (10 รายการ) จะให้ผลการค้นหาเร็วที่สุด                            |  |
|   |                                                    | เปิดหน้าผลการค้นหาที่<br>Open each selected result in a new browser window                                        |  |
|   |                                                    | โปรแกรมจัดการบรรณานุกรม<br>● ไม่แสดงลิงก์พื่นำเข้าการอ้างอิงใดๆ<br>─ แสดงลิงก์เพื่อนำเข้าการอ้างอิงไปที่ BibTeX ≎ |  |
|   |                                                    | <mark>บันทึก</mark> ยกเลิก<br>หากต้องการเก็บการตั้งค่าไว้ คุณต้องเปิดใช้งานคุ <b>กกี้</b>                         |  |

**การตั้งค่า ภาษา** สามารถตั้งค่าของภาษา และเลือภาษาสำหรับการค้นหา

| ≡ | Google Scholar                                        |                                                                                                    |
|---|-------------------------------------------------------|----------------------------------------------------------------------------------------------------|
| • | การตั้งค่า                                            |                                                                                                    |
|   | ผลการค้นทา<br>ภาษา<br>สิ่งกำร้องสมุด<br>บัญชี<br>ปุ่ม | สำหรับข้อความของ Google<br>แสดงเคล็ดลับและข้อความจาก Google ใน:<br>ภาษาไทย \$                                                                                                |
|   |                                                       | สำหรับผลการดันหา<br>๏ ดันทาหน่าเว็บที่เขียนในภาษาใดก็ใต้<br>◯ ดันหาเฉพาะหน้าที่เขียนในภาษาเหล่านี้:                                                                          |
|   |                                                       | ิภาษาเกาหลี ภาษาตุรกี ภาษาสเปน<br>ภาษารีน (ดังเดิม) ภาษาโปรดุเกส ภาษาอังกฤษ<br>ภาษารัน (แบบข่อ) ภาษาโปรดเกล่ ภาษาอิดาลี<br>ภาษาญี่ปุ่น ภาษาฝรั่งเศส<br>ภาษาดัดข้ ภาษาเยอรมัน |
|   |                                                       | บันทึก ยกเลิก<br>หากต้องการเก็บการตั้งต่าใว้ คุณต่องเปิดใช้งานคุกกี้                                                                                                    |

### การตั้งค่า ลิงก์ห้องสมุด

| • | การตั้งค่า                                           |                                                                                                    |
|---|------------------------------------------------------|----------------------------------------------------------------------------------------------------|
|   | ผลการค้นทา<br>ภาษา<br>อังก์ห้องฮมุค<br>ปัญชี<br>ปุ่ม | แสดงลิงก์เข้าใข้ห้องสมุดสำหรับ (เลือกห้องสมุดได้สูงสุดห้าแห่ง):<br>เช่น <i>ธาร์วาร์ค</i><br>I Surathani Rajabhat University - Cengage Gale Full Text<br>ปกติแล้วการเข้าใช้ห้องสมุดออนไลน์จะจำกัดเฉพาะสมาชิกของห้องสมุดโนๆ เท่านั้น คุณอาจต้องเข้าสู่ระบบตัวยรหัสห้องสมุด<br>ของคุณ ใช้คอมพิวเตอร์ของมหาวิทยาลัย หรือกำทนดค่าเมราว์เซอร์เพื่อใช้พร็อกขึชของห้องสมุดได้ กรุณาไปที่เว็บไซต์ห้องสมุด<br>ของคุณเหือของความช่วยเหลือจากบรรณารักษ์ |
|   |                                                      | มันทีก ยกเล็ก<br>หากต้องการเก็บการตั้งคำไว้ คุณต้องเปิดใช้งานดูกกี้                                                                                                    |

| ผลการค้นทา บัญชี<br>ภาษา<br>ลังก์ห้องฮนุค [ <sub>2</sub> คุณได้ลงชื่อเข้าใช้ด้วย ccisru@gmail.com<br>บัญชี<br>ปุ้ม ออกจากระบบ | การตั้งค่า                     |                                            |
|----------------------------------------------------------------------------------------------------|--------------------------------|--------------------------------------------|
| ภาษา<br>ลิงก์ห้องสมุค [ู คุณได้ลงชื่อเข้าใช้ด้วย ccisru@gmail.com<br>ปัญชี<br>ปุ้ม ออกจากระบบ                                 | ผลการค้นหา                     | រប័ល្លឌី                                   |
| ปุ่ม ออกจากระบบ                                                                                                    | ภาษา<br>ลิงก์ห้องสมุด<br>บัญชี | 🏷 คุณได้ลงชื่อเข้าใช้ด้วย ccisru@gmail.com |
|                                                                                                    | ปุ่ม                           | ออกจากระบบ                                 |
| งกหรอบิษกาณิภ Ocuoiat สองษ์ส                                                                                                  |                                | ลบหรือกู้คืนบัญชี Scholar ของคุณ           |
|                                                                                                    |                                | มันทึก ยกเลิก                              |

**การตั้งค่า บัญชี** สามารถออกจากระบบ หรือลบ/กู้คืนบัญชี Scholar ได้โดยเลือกจากเมนูนี้

#### หากมีปัญหาการใช้งาน หรือสอบถามข้อมูลการใช้งาน

ติดต่อศูนย์คอมพิวเตอร์และสารสนเทศ สำนักวิทยบริการและเทคโนโลยีสารสนเทศ โทรศัพท์ 077913330 มือถือ 0818914440 หมายเลขภายใน 5100

เทรคพท 077913330 มอยอ 0818914440 หมายเลขยายเน

อีเมล cci@sru.ac.th หรือ ccisru@gmail.com